# Configuração de tempo limite da sessão no firewall VPN RV110W

## Objetivos

O tempo limite da sessão controla por quanto tempo a interface administrativa pode ficar ociosa antes que a sessão seja desconectada por motivos de segurança.

Este artigo explica como configurar o tempo limite da sessão no RV110W Wireless Firewall.

## Dispositivo aplicável

RV110W

#### Versão de software

•1.2.0.9

#### Configurar tempo limite da sessão

Etapa 1. Faça login no utilitário de configuração da Web e escolha **Administration > Session Timeout**. A página *Tempo limite da sessão* é aberta:

| Session Timeout                                                                            |               |         |
|--------------------------------------------------------------------------------------------|---------------|---------|
| Administrator Inactivity Timeout: 30 \$ Minutes<br>Guest Inactivity Timeout: 30 \$ Minutes |               |         |
| Save Cancel                                                                                |               |         |
| Session Timeout                                                                            | 1<br>5        |         |
| Administrator Inactivity Timeout:                                                          | ✓ 30<br>Never | Minutes |

Etapa 2. Na lista suspensa Tempo limite de inatividade do administrador, escolha a quantidade de tempo (em minutos) em que um administrador pode ficar ocioso antes que a sessão de administrador seja encerrada. Se Nunca for escolhido, o tempo limite da sessão de administrador não será excedido.

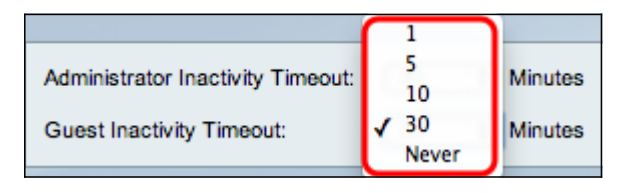

Etapa 3. Na lista suspensa Tempo limite de inatividade do convidado, escolha a quantidade de tempo (em minutos) que um convidado pode ficar ocioso antes que a sessão do convidado seja encerrada. Se Nunca for escolhido, o tempo limite da sessão de convidado

não será excedido.

Etapa 4. Click Save.